- ■アップルメニュー(画面左上のリンゴのマーク)〕をクリック
- →〔システム環境設定...〕をクリックします。

| Ű.         | Finder        | ファイル  | 編集 | 表示 |  |
|------------|---------------|-------|----|----|--|
| ت<br>ت     | この Mac について   |       |    |    |  |
| צע (       | ソフトウェア・アップデート |       |    |    |  |
| Ap         | App Store     |       |    |    |  |
| <u>シ</u> ) | ステム環境         | 龍設定   |    |    |  |
| Do         | ck            |       |    | •  |  |
| 最近         | 近使った項         | 目     |    | ►  |  |
| 強約         | 強制終了          |       |    | ৼ৩ |  |
| ス          | リープ           |       |    |    |  |
| 再調         | 起動            |       |    |    |  |
| シ          | ステム終了         | ·     |    |    |  |
| hir        | nawari を      | ログアウト | û  | жQ |  |

■〔ネットワーク〕をクリックします。

| 00           |                        |                                             | システム               | 環境設定                                                                                                    | •                       |               |                |
|--------------|------------------------|---------------------------------------------|--------------------|----------------------------------------------------------------------------------------------------|-------------------------|---------------|----------------|
|              | すべてを表示                 |                                             |                    |                                                                                                    |                         | Q             |                |
| パーソナル        |                        |                                             |                    |                                                                                                    |                         |               |                |
| ● New<br>一般  | デスクトップと<br>スクリーンセーバ    | <br>Dock                                    | Mission<br>Control | レクション 記録 しんしゅう しんしゅう こうかい しんしゅう しんしゅう しゅう しんしゅう しんしゅう しゅう しゅう しゅう しゅう しゅう しゅう しゅう しゅう しゅう | です<br>セキュリティと<br>プライパシー | Spotlight     | コニパーサル<br>アクセス |
| ハードウェフ       | 7                      |                                             |                    |                                                                                                    |                         |               |                |
|              | ディスプレイ                 | してい ビント ビント ビント ビント ビント ビント ビント ビント ビント ビント | キーボード              | גליד                                                                                                    | トラックパッド                 | プリントと<br>スキャン | אעפע           |
| インターネ        | ットとワイヤレ                | ス                                           |                    |                                                                                                    |                         |               |                |
| iCloud       | @<br>メール/連絡先/<br>カレンダー | MobileMe                                    | ネットワーク             | Bluetooth                                                                                                    | <b>き</b><br>共有          |               |                |
| システム         |                        |                                             |                    |                                                                                                    |                         |               |                |
| ユーザと<br>グループ | ペアレンタル<br>コントロール       | 日付と時刻                                       | マントウェア<br>アップデート   | スピーチ                                                                                                    | ()<br>Time Machine      | 2<br>起動ディスク   |                |
| その他          |                        |                                             |                    |                                                                                                    |                         |               |                |
| Flash Player | Java                   |                                             |                    |                                                                                                    |                         |               |                |

■左のメニューから①「Wi-Fi」をクリックして、②〔Wi-Fi を入にする〕を クリックします。

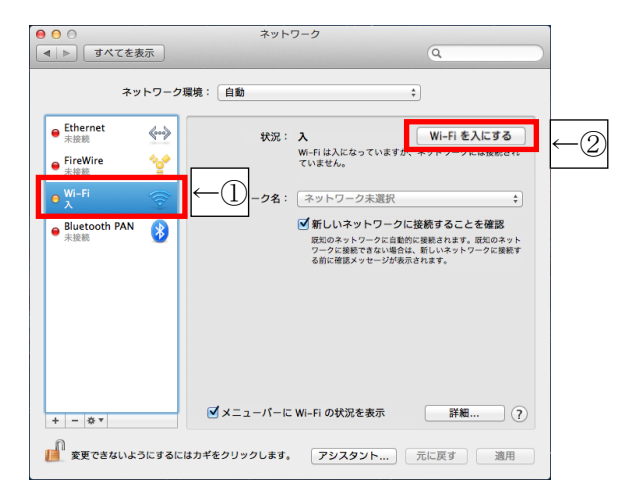

■確認画面が表示されたら「適用」をクリックします。

| 0 0 0<br><        | てを表示     | ネットワーク                                                                    |       |
|-------------------|----------|---------------------------------------------------------------------------|-------|
| ● Ethernet<br>未接続 | 0        | Wi-Fi の電源を切り替えると、保存していない変更内容<br>が失われます。Wi-Fi の電源を切り替える前に、変更内<br>容を適用しますか? | :入にする |
| ● FireWire<br>未接続 | <u> </u> | 適用しない キャンセル 適用                                                            |       |

■「ネットワーク名」の右側の上下の三角をクリックします。

| 00                       | ネットワーク                          |                                                                                                  |
|--------------------------|---------------------------------|--------------------------------------------------------------------------------------------------|
| 【 ▲   ▶                  |                                 | ٩                                                                                                |
| ネットワーク                   | 環境: 自動                          | \$                                                                                               |
| ● Ethernet<br>未接続        | 状況: <b>入</b><br>Wi-Fi は<br>ていませ | Wi-Fi を切にする<br>入になっていますが、ネットワークには接続され<br>ん。                                                      |
| ● <sup>Wi-Fi</sup>       | ネットワーク名: ネット                    | <ul> <li>ワーク未選択</li> </ul>                                                                       |
| ● Bluetooth PAN 3<br>米波県 | (ご前)<br>第503<br>る前に             | いネットワークに接続することを確認<br>シットワークに使用する場合に構築されます。原知のネット<br>に接触できない場合は、着しいネットワークに開発す<br>増増ポメッセージが依示されます。 |
| + - * *                  | ヹメニューバーに Wi-Fiの                 | び (初を表示) 詳細 ?                                                                                    |
| <u> 変</u> 更できないようにする     | はカギをクリックします。 ア                  | シスタント 元に戻す 適用                                                                                    |

■「ネットワーク名 (SSID)」をクリックします。

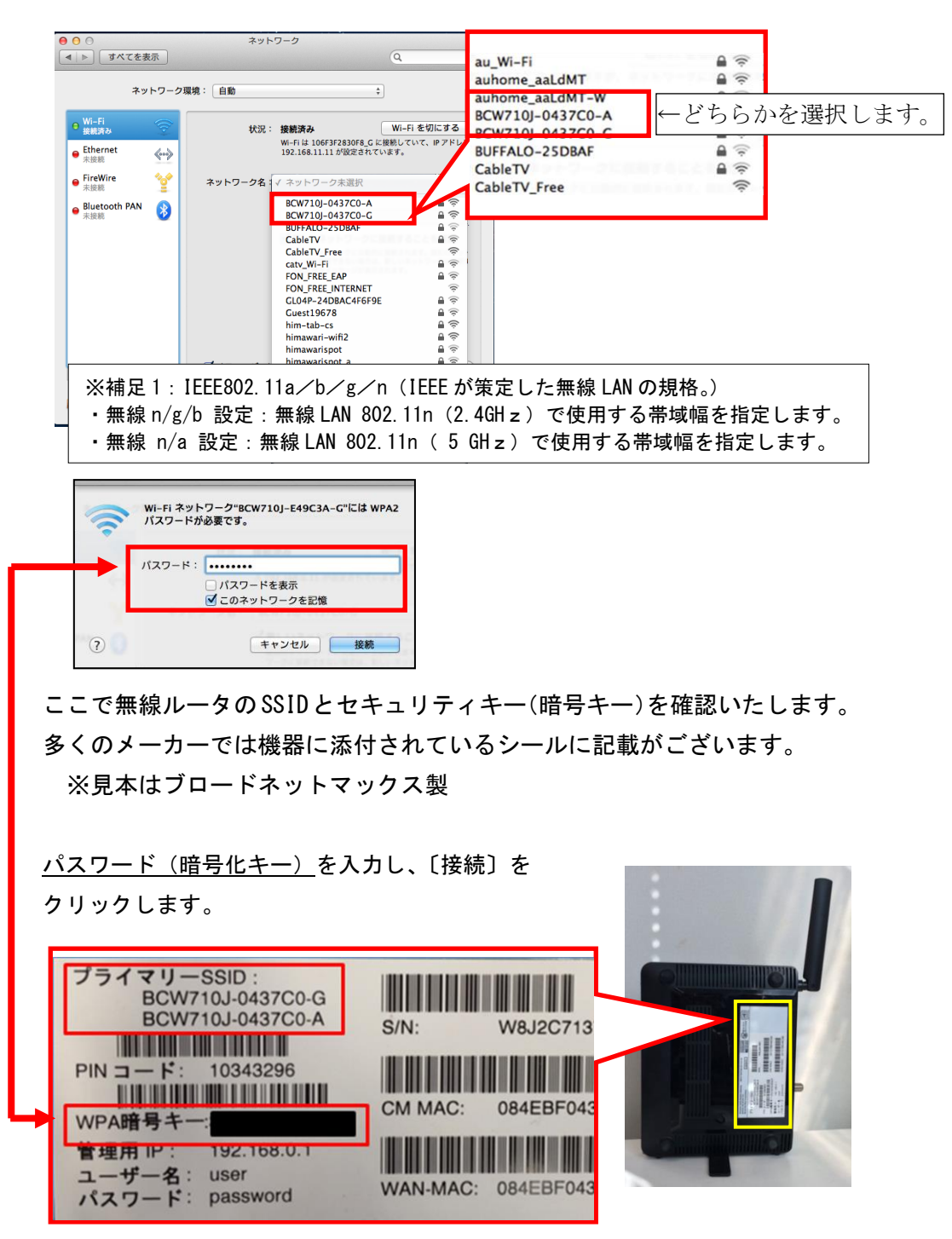

■状況:「接続済み」と表示されれば、無線接続の設定方法は完了です。

| <ul> <li>● ○ ○ ネットワーク</li> </ul>                     |                                        |                                                                               |  |  |
|------------------------------------------------------|----------------------------------------|-------------------------------------------------------------------------------|--|--|
| ▲ ▶ すべてを表示                                           |                                        | Q                                                                             |  |  |
| ネットワーク環境: 自動                                         |                                        |                                                                               |  |  |
| ● Wi-Fi<br>接続済み                                      | 状況: 接続済み<br>Wi-Fi は 106F               | Wi-Fi を切にする<br>SF2830F8_A に接続していて、IP アドレス                                     |  |  |
| ● <sup>Ethernet</sup><br>未接続                         | 192.168.11.1                           | 1 が設定されています。                                                                  |  |  |
| ● FireWire 🍲                                         | ネットワーク名: 106F3F28                      | 30F8_A ‡                                                                      |  |  |
| ● Bluetooth PAN 😵                                    | ● 新しいネ・<br>取(のネット)<br>ワークに発展<br>る前に対応メ | ットワークに接続することを確認<br>ワークに自然に接続れます。現功のネット<br>でない場合は、知らスットワークに接続す<br>ッセージが表示されます。 |  |  |
| + - * *                                              | ☑ メニューバーに Wi−Fi の状況                    | を表示 詳細 ?                                                                      |  |  |
| 童更できないようにするにはカギをクリックします。     アシスタント…     元に戻す     道用 |                                        |                                                                               |  |  |

■〔適用〕をクリックします。 以上となります。